### Návod na registraci do systému TRACES NT

# pro vývozce zpracovaných krmiv pro zvířata v zájmovém chovu a žvýkacích pamlsků pro psy vyvážených ze skladu registrovaného ÚKZÚZ

### a pro vývozce krmiv, doplňkových látek a premixů z výrobních podniků, které nejsou registrované SVS

Při vývozu<sup>1</sup>:

- a) krmiv pro zvířata v zájmovém chovu a žvýkacích pamlsků pro psy (za konečným bodem zpracování ve smyslu bodu 7(a)(b), přílohy XIII, Kapitoly II Nařízení Komise (EU)
   č. 142/2011) ze skladu registrovaného ÚKZÚZ, a
- b) krmiv, doplňkových látek a premixů z výrobních podniků, které nejsou registrované SVS,

v případech, kdy je požadováno vyplnění vývozního osvědčení v modulu EXPORT systému TRACES NT, provádí na základě žádosti vývozce potvrzení hospodářského subjektu v TRACES NT Ústřední kontrolní a zkušební ústav zemědělský (ÚKZÚZ) a následně místně příslušná krajská veterinární správa Státní veterinární správy (KVS SVS).

Obsah

| I.   | EU-login                                          | 2 |
|------|---------------------------------------------------|---|
| II.  | Registrace zařízení v TRACES NT ze strany ÚKZUZ   | 2 |
| III. | Registrace zařízení v TRACES NT ze strany KVS SVS | 8 |

<sup>&</sup>lt;sup>1</sup> Vývozem se rozumí vývoz veterinárního zboží z ČR (EU) do třetích zemí (tzn. do zemí mimo EU)

# I. <u>EU-login</u>

Každý uživatel, který chce pracovat se systémem TRACES NT, musí mít vytvořen tzv. EU-login. EU-login je možné vytvořit dle návodu: <u>Návod 1: EU-login pro hospodářské subjekty</u>.

# II. Registrace zařízení v TRACES NT ze strany ÚKZUZ

1. Uživatel zvolí na stránce <u>Přihlásit se (europa.eu)</u> možnost "Přihlášení".

|                        |                                                                                                    | Dokumentace   Často kladené otázky         | Kontakt   čeština (čeština)                                                                                                    | ✓   Přihlásit se |
|------------------------|----------------------------------------------------------------------------------------------------|--------------------------------------------|----------------------------------------------------------------------------------------------------|------------------|
|                        | IMSOC                                                                                                    |                                            |                                                                                                    |                  |
| European<br>Commission | TRACES ADIS EUROPHYT IRASFF                                                                                                    |                                            |                                                                                                    |                  |
| IMSOC > Přihlásit se   |                                                                                                    |                                            |                                                                                                    |                  |
|                        | Vítejte A<br>Kliknutím na tlačítko dole se prostřednictvím přihlásite k<br>dále postupujte podle návodu.<br>Přihlášení<br>Pokud jste zapomněli své heslo, můžete své heslo na B | k službě EU Login a<br>EU Login resetovat. | Nemáte<br>užívatelský účet?<br>Požádat o přístup.<br>Vaší žádost vyřídí<br>místní správce nebo<br>příslušný orgán.<br>Jak vytvöřt účet pro<br>přihlašování<br>k stránkám EU? |                  |

2. Uživatel vybere z nabídky "Hospodářský subjekt".

| Žádat o povolení                                                                                                    |               | Osobní informace                                                                                                    |  |
|----------------------------------------------------------------------------------------------------|---------------|----------------------------------------------------------------------------------------------------|--|
| V současnosti nemáte žádnou roli, která by vám umožňovala přístuj                                                                   | o k aplikaci. | EU Logn je misto, kde se uchovávaji Vaše osobní údaje.<br>Pokud je někerá z informaci zde uvedených chybná, můžete<br>ji tam upravit. Váše informace v systěmi TRACES budou<br>automatický obnovený při Vašem příším přihlášení. |  |
| Vyberte typ organizace, ke které požadujete přístup:                                                                                |               | Doména & Externí                                                                                                    |  |
| Hospodářský subjekt<br>Hospodářské subjekty, zejména podniky, obchody, neziskové organizace                                         | >             | Uživatelské neor7xx5<br>jměno<br>E-mail subjekt22@seznam.cz                                                                                                    |  |
| Subjekt pro kontrolu ekologické produkce<br>Kontrolní subjekty uvedené v příloze III a příloze IV nařízení Komise (ES) č. 1235/2008 | >             | Můj účet pro přihlášení<br>prostřednictvím EU Login                                                                                                    |  |
| Orgán<br>Příslušný orgán, jako např. celní úřady, veterinární orgány, ústřední příslušné orgány, fytosanitárn                       | í orgány,     | ▲ Změňte své heslo v EU Login ✓ Změňte své informace v systému EU Login                                                                                                    |  |
| Appointed Veterinary Offices                                                                                                    | >             |                                                                                                    |  |
| Jiný subjekt                                                                                                    | >             |                                                                                                    |  |

#### 3. Otevře se tabulka:

| Vyberte existující | hospodářský subjekt            |                                                          | S Požádat o povolení |
|--------------------|--------------------------------|----------------------------------------------------------|----------------------|
| Země               | No country selection           | <ul><li>✓ ④ *</li></ul>                                  |                      |
| Sekce:             |                                | ~                                                        |                      |
| Typ činnosti       |                                | ~                                                        |                      |
| Hledat:            | Napište název, číslo schválení |                                                          | Q Hledat             |
|                    |                                |                                                          |                      |
| Název              | Adresa                         | Činnosti                                                 |                      |
|                    | k                              | Kliknutím na tlačítko <b>Hledat</b> zahájit vyhledávání. |                      |
| F                  |                                |                                                          |                      |

- 4. V tabulce uživatel vybere informace z nabídky:
  - Země: Česká republika (CZ);
  - Sekce: Feed and Food of Non-Animal Origin (NON\_ANIMAL\_ORIGIN\_FOOD\_AND\_FEED);
  - Typ činnosti:
    - a) **Exporter** (při vývozu krmiv pro zvířata v zájmovém chovu a žvýkacích pamlsků pro psy ze skladu registrovaného ÚKZÚZ), nebo
    - b) Establishment (při vývozu krmiv, doplňkových látek a premixů z výrobních podniků, které nejsou registrované SVS);
  - Stisknutí tlačítka "Hledat".

| Vyberte existující hospodářský subjekt 🛛 🕈 Vytvořit nový hospodářský subjekt 🖉 Požádat o p |                                                   |                                                                                                    |        |  |  |  |  |  |
|--------------------------------------------------------------------------------------------|---------------------------------------------------|----------------------------------------------------------------------------------------------------|--------|--|--|--|--|--|
| Země                                                                                       | Česká republika (CZ)                              | Opravdu jste nenašli hospodářský<br>subjekt, který vám přináleží? V tom<br>případě můžete zvážit vytvoření nového<br>pomocí tlačítka nahoře. |        |  |  |  |  |  |
| Sekce:                                                                                     | Feed and Food of Non-Animal Origin (NON_ANIMAL_OR | F                                                                                                    |        |  |  |  |  |  |
| Typ činnosti                                                                               | Exporter 🗸                                        |                                                                                                    |        |  |  |  |  |  |
| Hledat:                                                                                    | Napište název, číslo schválení                    | QH                                                                                                    | lledat |  |  |  |  |  |
|                                                                                            |                                                   |                                                                                                    |        |  |  |  |  |  |

- V pravém horním rohu se zobrazí tlačítko "+Vytvořit nový hospodářský subjekt".
- Stiskněte tlačítko "+Vytvořit nový hospodářský subjekt".
- 5. Uživatel vyplní detaily hospodářského subjektu v tabulkách "**Operator Details**" a "**Addresses**"<sup>2</sup>. Povinná pole jsou označena červenou hvězdičkou.

<sup>&</sup>lt;sup>2</sup> Tlačítko +Add address umožňuje vložit více adres pod jeden hospodářský subjekt, např. pokud jsou adresy sídla a skladovacích prostor hospodářského subjektu rozdílné.

| Vytvořit hospodářský subjekt, ke kterému bude žádost připojena <b>n008p3iu</b> |                       |                                        |                    |  |  |  |
|--------------------------------------------------------------------------------|-----------------------|----------------------------------------|--------------------|--|--|--|
| Operator Details                                                               | Kapitola nebo činnost |                                        |                    |  |  |  |
| Název Subjekt22 *                                                              | Kapitola              | Feed and Food of Non-Animal Origin 🗸   |                    |  |  |  |
| Země 🖿 Česká republika (CZ) *                                                  |                       |                                        |                    |  |  |  |
| Telefon ✔                                                                      | Activity              |                                        |                    |  |  |  |
|                                                                                | ✓ Activity details    |                                        |                    |  |  |  |
| Addresses + Add address                                                        | Sekce                 | Feed and Food of Non-Animal Origin (NO | N_ANIMAL_ORIGIN_ V |  |  |  |
|                                                                                | Činnost               | Exporter                               | *                  |  |  |  |
| 0 *                                                                            | Identifikátor         |                                        |                    |  |  |  |
| Region Hlavní město Praha (cz-10) / Praha                                      | Platný od             |                                        | +01:00 CET         |  |  |  |
| Město Q 120 00 Prague 🗸 *                                                      | Platný do             |                                        | #01:00 CET         |  |  |  |
| Adresa Slezská 100/4                                                           | Datum publikace       |                                        | <b> </b>           |  |  |  |
| Souřadnice Zeměpisná šířk • / Zeměpisn •                                       | Datum žádosti         |                                        |                    |  |  |  |
|                                                                                | ✓ Activity Address    |                                        |                    |  |  |  |
| Operator Identifiers + Add Identifier                                          | Addrose               | Slazeká 100//                          | *                  |  |  |  |

6. Teprve po vyplnění všech povinných polí v tabulkách "**Operator Details**" a "**Addresses**" bude možné vyplnit také tabulky "**Kapitola nebo činnost**" a následně "**Activity**" v pravé části obrazovky.

V tabulce "Kapitola nebo činnost" uživatel vybere informace z nabídky následovně:

- Kapitola: Feed and Food of Non-Animal Origin;

|    | Kapitola nebo činnost                         |
|----|-----------------------------------------------|
| ]• | Kapitola Feed and Food of Non-Animal Origin 🗸 |
| *  |                                               |
|    | Activity                                      |
|    | ✓ Activity details                            |
|    | ) •                                           |

V tabulce "Activity" uživatel vybere informace z nabídky následovně:

- Sekce: Feed and Food of Non-Animal Origin (NON\_ANIMAL\_ORIGIN\_FOOD\_AND\_FEED);
- Činnost:
  - a) **Exporter** (při vývozu krmiv pro zvířata v zájmovém chovu a žvýkacích pamlsků pro psy ze skladu registrovaného ÚKZÚZ), nebo
  - b) Establishment / Místo produkce (při vývozu krmiv, doplňkových látek a premixů z výrobních podniků, které nejsou registrované SVS);
- Identifikátor: uživatel vloží registrační číslo ÚKZÚZ.

- Activity address: adresa Vašeho hospodářského subjektu.<sup>3</sup>

| Telefon ✔                                 | Activity                                                        |                                                                                                |
|-------------------------------------------|-----------------------------------------------------------------|------------------------------------------------------------------------------------------------|
|                                           | ✓ Activity details                                              |                                                                                                |
| Addresses + Add address                   | Sekce Feed and Fe                                               | ood of Non-Animal Origin (NON_ANIMAL_ORIGIN_ 💉                                                 |
|                                           | Činnost Exporter                                                | ✓ *                                                                                            |
| 0                                         | Identifikátor                                                   |                                                                                                |
| Region Hlavní město Praha (cz-10) / Praha | Platný od/_/                                                    | +01:00 CET                                                                                     |
| Město 🔍 120 00 Prague 🖌 *                 | Platný do -/-/                                                  | +01:00 CET                                                                                     |
| Adresa Slezská 100/4 *                    | Datum publikace                                                 |                                                                                                |
| Souřadnice Zeměpisná šířk • / Zeměpisn •  | Datum žádosti                                                   | <b>m</b>                                                                                       |
|                                           | ✓ Activity Address                                              |                                                                                                |
| Operator Identifiers + Add Identifier     | Address Slezská 100/4<br>120 00 Prag                            | ue *                                                                                           |
| No identifiers                            |                                                                 |                                                                                                |
|                                           | ✓ Assigned responsible authorities                              |                                                                                                |
|                                           |                                                                 | Q Search responsible authorities                                                               |
|                                           | Název                                                           | Adresa Role Kód                                                                                |
|                                           | Central Institute for Supervising and Te<br>Agriculture (UKZUZ) | sting in Hroznová 2 Ústřední příslušný CZ00000 (∰<br>65606 Brno orgán<br>ImiČeská<br>republika |

7. V tabulce "Activity" a její části "Assigned responsible authorities" pokračujte zmáčknutím tlačítka "Search responsible authorities" a poté na "Pokročilé vyhledávání":

| Select responsible authorities |         |          |                      |                           |                 |                 |                    |
|--------------------------------|---------|----------|----------------------|---------------------------|-----------------|-----------------|--------------------|
|                                | Hledat: | Uveđte i | iázev, adresu, město |                           |                 | Q Hledat Pokroo | čilé vyhledávání ► |
| Název                          | Z       | emě      | Adresa               | Role                      | Kód             | Competence      |                    |
|                                |         |          | Kliknutím na tl      | ačítko <b>Hleda</b> t zah | ájit vyhledávár | ní.             |                    |
|                                |         |          |                      |                           |                 |                 |                    |
|                                |         |          |                      |                           |                 |                 | Zavřít             |

8. V tabulce uživatel vybere informace z nabídky:

.

- Země: Česká republika;
- Role: Ústřední příslušný orgán;

| <sup>3</sup> Uživatel rozbalí přes šipku | dostupné adresy hospodářského subjektu. Uživatel vybere adresu, která |
|------------------------------------------|-----------------------------------------------------------------------|
| odpovídá dané aktivitě.                  |                                                                       |

- Klikněte na modré tlačítko "Hledat".

-

- Z nabídky vyberte z nabízených polí Central Institute for Supervising and Testing in

Agriculture (ÚKZÚZ) to, u nějž je v řádku uvedeno Feed and Food of Non-Animal Origin ; Klikněte na tlačítko Vybrat.

| Select responsible authorities                                                  |                       |                                      |                                |         |                                                                                                    |   |
|---------------------------------------------------------------------------------|-----------------------|--------------------------------------|--------------------------------|---------|----------------------------------------------------------------------------------------------------|---|
| Hledat:                                                                         | Uvedīte název, adresu | , město                              |                                |         | Q Hledat Pokročilé vyhledávání 🔺                                                                                  |   |
| Země                                                                            | Česká repub           | <b>~ ♀</b>                           |                                | Role    | Ústřední příslušný orgán 🖌                                                                                        |   |
| Environment And<br>Organic Farming                                              |                       | Praha 1                              | organ                          |         |                                                                                                    | • |
| Generální ředitelství o<br>(Customs<br>Administration of the<br>Czech Republic) | el 🛏 Česká republika  | Budějovická<br>7<br>14096<br>Praha 4 | Ústřední<br>příslušný<br>orgán | CZ0001  | Ekologická produkce<br>COI nw COI Extract nw                                                                      |   |
| Státní veterinární<br>správa / State<br>Veterinary<br>Administration            | 🛏 Česká republika     | Slezská<br>7/100<br>11000<br>Praha   | Ústřední<br>příslušný<br>orgán | CZ00000 | Potraviny<br>Vedlejší produkty živočišného původu<br>Veterinární<br>SZVD-A rw<br>SZVD-P rw<br>EU IMPORT r- AJL rw |   |
| Central Institute for<br>Supervising and<br>Testing in Agriculture<br>(UKZUZ)   | 🛏 Česká republika     | Hroznová 2<br>65606 Brno             | Ústřední<br>příslušný<br>orgán | CZ00000 | Feed and Food of Non-Animal Origin<br>Potraviny<br>CHED-D rw EU IMPORT r-                                         |   |
| Central Institute for<br>Supervising and<br>Testing in Agriculture<br>(UKZUZ)   | 🛏 Česká republika     | Hroznová 2<br>65606 Brno             | Ústřední<br>příslušný<br>orgán | CZ00000 | Rostliny<br>SZVD-PP rw ePhyto rw<br>EUROPHYT IN rw PHYTO rw                                                       |   |

9. Klikněte na tlačítko "Vytvořit nový hospodářský subjekt".

| Vytvořit hospodářský subjekt, ke kterému bu                 | ude žádost připojena n008p3iu 🛛 🕰 Vytvořit nový hospodářský subjekt                                                                   |
|-------------------------------------------------------------|----------------------------------------------------------------------------------------------------|
| Operator Details                                            | Kapitola nebo činnost                                                                                                    |
| Název Subjekt22                                             | Kapitola Feed and Food of Non-Animal Origin 👻 *                                                                                       |
| Zeme Ceska republika (CZ) .<br>Telefon ✓ ↓ +123456789 ☆ + . | Activity                                                                                                    |
|                                                             | ✓ Activity details                                                                                                    |
| Addresses + Add address                                     | Sekce Feed and Food of Non-Animal Origin (NON_ANIMAL_ORIGIN_  *                                                                       |
|                                                             | Činnost Exporter 🗸                                                                                                    |
| ●                                                           | Identifikátor                                                                                                    |
| Region Hlavní město Praha ((2-10) / Praha                   | Platný od -/-/ 🛍 +01:00 CET                                                                                                    |
| Město 🔍 120 00 Prague 🖌 *                                   | Platný do -/-/ 🛍 +01:00 CET                                                                                                    |
| Adresa Slezská 100/4                                        | Datum publikace                                                                                                    |
| Souřadnice Zeměpisná šířk • / Zeměpisn •                    | Datum žádosti                                                                                                    |
|                                                             | ✓ Activity Address                                                                                                    |
| Operator Identifiers + Add Identifier                       | Address Slezská 100/4 🚱 🗸 *                                                                                                    |
| No identifiers                                              |                                                                                                    |
| ·                                                           | ✤ Assigned responsible authorities                                                                                                    |
|                                                             | Q Search responsible authorities                                                                                                    |
|                                                             | Název Adresa Role Kód                                                                                                    |
|                                                             | Central Institute for Supervising and Testing in<br>Agriculture (UKZUZ)         Hroznová 2         Ústřední příslušný         CZ00000 |

- 10. Do kolonky "Zpráva" uživatel vepíše text:
  - a) **petfood sklad** (při vývozu krmiv pro zvířata v zájmovém chovu a žvýkacích pamlsků pro psy ze skladu registrovaného ÚKZÚZ), nebo
  - b) vývoz z výrobních podniků, které nejsou registrované SVS (při vývozu krmiv, doplňkových látek a premixů z výrobních podniků, které nejsou registrované SVS);
     a poté klikne na "Odeslat žádost o povolení".

|    | Potvrďte žádost o povolení pro <b>Subjekt22</b> |          |                                 |   |     |  |  |  |
|----|-------------------------------------------------|----------|---------------------------------|---|-----|--|--|--|
| œ  | Můžete dobrovolně uvést                         | další už | žitečné informace.              |   |     |  |  |  |
| je | Zpráva                                          | petfo    | od sklad                        |   |     |  |  |  |
|    |                                                 |          |                                 |   | rio |  |  |  |
| l  | E-mail                                          | ×        | name@domain.com                 |   |     |  |  |  |
|    | Telefon                                         | 2        | +32 02 123456                   |   |     |  |  |  |
|    |                                                 |          | Zrušit Odeslat žádost o povolen | í |     |  |  |  |

## 11. Systém přesměruje uživatele zde:

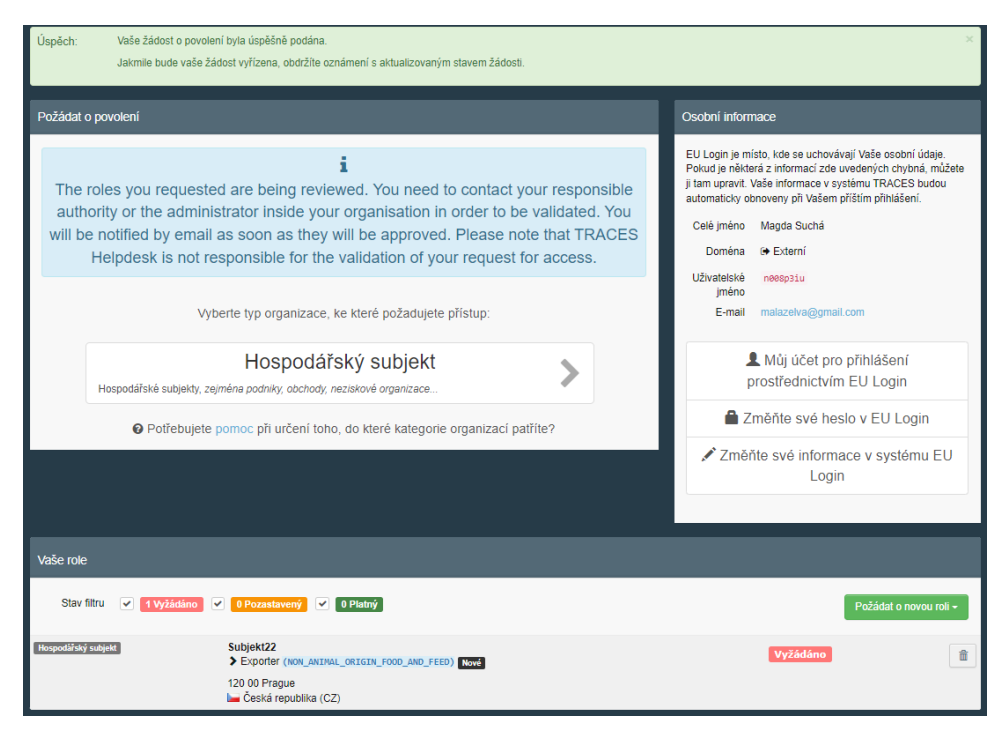

12. Nyní uživatel čeká na potvrzení registrace příslušným orgánem dozoru, ÚKZÚZ. Uživatel kontaktuje příslušný orgán dozoru na adrese <u>dovozkrmiv@ukzuz.cz</u>.

Jakmile uživatel obdrží na email propojený se svým EU-login informaci, že jeho hospodářský subjekt byl ze strany ÚKZÚZ validován, přihlásí se znovu do TRACES NT a pokračuje v registraci u SVS postupem popsaným v následujícím bodě.

#### III. Registrace zařízení v TRACES NT ze strany KVS SVS

 Uživatel se přihlásí do systému TRACES NT <u>Přihlásit se (europa.eu)</u>. Na hlavní liště rozbalí uživatel záložku "Actors" a "Hospodářské subjekty".

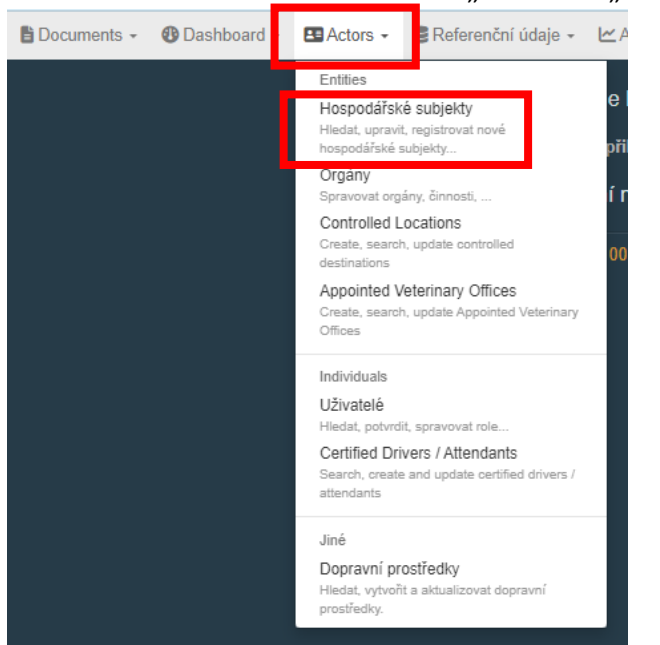

 Uživatel vepíše název svého hospodářského subjektu ve tvaru, v němž jej již uvedl v kolonce "Název" (bod 5. návodu) v tabulce "Operator details" při vytváření hospodářského subjektu, do volného pole a potvrdí tlačítkem "Hledat".

| Hledat hospodář | (                           | Q Hos   | podářské subjekty k potvrzení | + Nový hospodářský subjekt |                        |
|-----------------|-----------------------------|---------|-------------------------------|----------------------------|------------------------|
| Hledat:         | Uvedte název, identifikátor | Q Hieda | at                            | okročilé vyhledávání 🕨     | Showing 0 / 0 results. |

3. Uživatel klikne na název svého hospodářského subjektu:

| Hledat hospodá  | iřské subjekt        | y              |                                      | QH                               | ospodářské subjekty k potvrzení | + Nový hospodářský subjekt                                            |
|-----------------|----------------------|----------------|--------------------------------------|----------------------------------|---------------------------------|-----------------------------------------------------------------------|
| Hledat:         | Subjekt22            |                |                                      | Q Hiedat                         | Pokročilé vyhledávání 🕨         | Showing 100 / 3 699 results.                                          |
| Operator Filter |                      |                |                                      | Filtr činností hospodářských sul | bjektů                          |                                                                       |
| Země:           | No country selection |                | ▶ ⊕                                  | Chapter:                         |                                 | ~                                                                     |
|                 |                      |                |                                      | Sekce:                           |                                 | ~                                                                     |
|                 |                      |                |                                      | Typ činnosti:                    |                                 | ~                                                                     |
|                 |                      |                |                                      |                                  |                                 | × Vyčistit                                                            |
| <b>↓≟</b> Název | Země                 | Identifikátory | Činnosti                             |                                  | Úp                              | Iná adresa                                                            |
| Subjekt22       | 🛏 Česko              |                | Feed and Fe<br>of Non-Anim<br>Origin | and Exporter                     | ID_FEED Platny 12               | zská 100/4<br>0 00 Prague<br>avní město Praha<br>190 / Praha<br>Česko |

4. Nyní je možné přidat další činnost ke svému hospodářskému subjektu kliknutím na tlačítko "+Add activity section".

| < Subjekt22<br>Last modified by: Magda SUCHÁ (TNT GUI) | 💿 💌 🖹 Vymazat 🕇 Add activity section 🗧 Uložit                                |
|--------------------------------------------------------|------------------------------------------------------------------------------|
| Operator Details                                       | Addresses + Add address                                                      |
| Název Subjekt22 *                                      |                                                                              |
| Země 🖿 Česko (CZ) *                                    | •                                                                            |
| Telefon ✓ 💽  +32.21.12.10.01 🗘 🕇                       | Region Hlavní město Praha ( <u>2-10</u> ) / Praha<br>Město Q 120 00 Prague ✓ |
| Operator Identifiers + Add Identifier                  | Adresa Slezská 100/4 *                                                       |
| No identifiers                                         | Souřadnice Zeměpisná šířka • / Zeměpisná délka •                             |
|                                                        |                                                                              |
|                                                        | > Uživatelé                                                                  |

5. Nyní vybere uživatel sekci nově přidané činnosti:

| Vyberte sekci          | <b>~</b>          |          |  |
|------------------------|-------------------|----------|--|
| Žádné činnosti hospodá | ářských subjektů. | Poznámky |  |

- Sekce: Veterinární (ESVO, Evropská Unie) → Other operators (OTH-OPER)
- 6. Dále uživatel přidá činnost kliknutím na tlačítko "+ Přidat činnost".

| Žádné činnosti hospodářských subjektů. + Přidat činnost Poznámky | Veterinární OTH-OPER Other operators   |                           |
|------------------------------------------------------------------|----------------------------------------|---------------------------|
|                                                                  | Žádné činnosti hospodářských subjektů. | + Přidat činnost Poznámky |

A vyplní/vybere následující údaje:

- Činnost: Exporter
- Identifikátor: registrační číslo ÚKZÚZ.

| Vet | erinární OTH-OPER Other operators                                              |                |         |                                      |                |              |                   |        |
|-----|--------------------------------------------------------------------------------|----------------|---------|--------------------------------------|----------------|--------------|-------------------|--------|
|     | Identifikátor                                                                  |                | -       | x <sup>*</sup>   x <sup>*</sup>   +₽ | Pridat činnost | Poznámky     |                   |        |
|     | Vybrat činnost 🗸 🗸                                                             |                |         | Î                                    |                |              | No remark         | \$     |
|     | Vybrat činnost<br>Animal establishment<br>Establishment<br>Exporter            |                |         |                                      |                |              |                   |        |
|     | Food establishment<br>Germinal product establishment<br>Habitat                |                |         |                                      |                |              |                   |        |
|     | Přístav nakládky<br>Přístav nakládky<br>Poslední uprava: 2023 – Pravní oznamer | í Terms of Use | Cookies | Problášení o o                       | chraně osob    | ních údaiů – | Přísněvky Kontakt | Nahoru |

7. Nyní je třeba přiřadit odpovědnou autoritu. Ve spodní části tabulky, která se objeví, uživatel zmáčkne na tlačítko "Search responsible authorities" a poté na "Pokročilé vyhledávání".

| eterinární OTH-OF | PER Othe   | r operators                      |          |             |                                     |                  |          |            |  |
|-------------------|------------|----------------------------------|----------|-------------|-------------------------------------|------------------|----------|------------|--|
| Identifikátor     | 1          |                                  |          |             | =   x <sup>e</sup>   x <sup>a</sup> | + Přidat činnost | Poznámky |            |  |
| ✓ Exporter        |            |                                  | ~        |             |                                     | 1                |          | No remarks |  |
| ✓ Údaje o činnos  | tech       |                                  |          |             |                                     |                  |          |            |  |
|                   | Platný od  |                                  | 曲        | +02:00 CEST |                                     |                  |          |            |  |
|                   | Platný do  |                                  | <b>#</b> | +02:00 CEST |                                     |                  |          |            |  |
|                   |            |                                  |          |             |                                     |                  |          |            |  |
| ✓ Address         |            |                                  |          |             |                                     |                  |          |            |  |
|                   | Address    | Slezská 100/4<br>🛏 120 00 Prague |          |             | •                                   |                  |          |            |  |
|                   |            |                                  |          |             |                                     |                  |          |            |  |
| ✓ Assigned resp   | onsible au | thorities                        |          | _           |                                     |                  | L        |            |  |
|                   |            |                                  |          | [           | Q Search responsi                   | ble authorities  |          |            |  |
| Název             |            | Adresa                           | R        | ole         | Kód                                 |                  |          |            |  |
|                   |            |                                  |          |             |                                     |                  |          |            |  |

8. V otevřeném okně pokročilého vyhledávání uživatel vybere Zemi (Česko), do pole "Hledat" napíše zkratku "kvs" a vyberte tlačítko "Hledat".

Ze zobrazené nabídky pak vyberte místně příslušnou krajskou veterinární správu Státní veterinární správy.

|           | Search and                    | l assi            | gn respo                               | onsible                      | author  | ities                                                                                                    |                         |     |
|-----------|-------------------------------|-------------------|----------------------------------------|------------------------------|---------|----------------------------------------------------------------------------------------------------|-------------------------|-----|
|           | Hledat                        | kvs               |                                        |                              |         | Q Hledat                                                                                                    | Pokročilé vyhledávání 📤 |     |
|           | Země                          |                   | Ċesko (CZ                              | • •                          |         | Role                                                                                                    | ~                       |     |
| R         |                               |                   |                                        |                              |         | EU EXPORT INV EU IMPORT I-                                                                                                    |                         | ^   |
|           | KVS SVS pro<br>Olomoucký kraj | <b>∐</b><br>Česko | třída Míru<br>101<br>779 00<br>Olomouc | Místní<br>jednotka<br>orgánu | CZ00071 | Germinal products Potraviny<br>Vedlejší produkly živočišného původu<br>Veterinámí<br>SZVD-A rw SZVD-P rw DOCOM rw<br>EU EXPORT rw EU MPORT r<br>INTRA rw AJL rw  | 🕑 Vybrat                |     |
| ec<br>Pla | KVS SVS pro<br>Zlínský kraj   | Česko             | Lazy V. 654<br>760 01 Zlín             | Místní<br>jednotka<br>orgánu | CZ00072 | Germinal products Potraviny<br>Vedlejší produkly živočišného původu<br>Veterinární<br>SZVD-A rw SZVD-P rw DOCOM rv<br>EU EXPORT rw EU MPORT r<br>INTRA rw AJL rw | 🖉 Vybrat                |     |
| A         | MěVS v Praze<br>SVS           | Česko             | Na Kozačce<br>3<br>120 00<br>Prague    | Místní<br>jednotka<br>orgánu | CZ00011 | Germinal products Potraviny<br>Vedlejši produkty živočišného původu<br>Velerinární<br>SZVD-A nv SZVD-P nv DOCOM nv<br>EU EXPORT nv EU MPORT r<br>INTRA nv AJL nv | ピ Vybrat                | ļ   |
| ns        |                               |                   |                                        |                              |         |                                                                                                    | Zav                     | řít |

9. Nyní je třeba nově vloženou aktivitu uložit pomocí tlačítka "Uložit" (vpravo nahoře)

| < Subjekt22                             | 🕚 🔻 🗃 Vymazat 🕂 Add activity secti               |
|-----------------------------------------|--------------------------------------------------|
| Last modified by: Magda SUCHÁ (TNT GUI) |                                                  |
| Operator Details                        | Addresses + Add address                          |
| Název Subjekt22 *                       |                                                  |
| Země 🖿 Česko (CZ) *                     |                                                  |
| Telefon ✓ 🔪  +32 21 12 10 01 🗳 +        | Măste Q 120.00 Pronu                             |
|                                         | WESID 12000 risgue                               |
| Operator Identifiers + Add Identifier   | Adresa Slezská 100/4 *                           |
| No identifiers                          | Souřadnice Zeměpisná šířka ° / Zeměpisná dáška ° |
|                                         |                                                  |
|                                         | > Uživatelé                                      |

Objeví se informace, že daný hospodářský subjekt byl uložen. V tabulce s nově přidanou činností je uveden status Nové

| Veterinární OTH-OPER                      | Other operators |                                                         |                        |  |
|-------------------------------------------|-----------------|---------------------------------------------------------|------------------------|--|
| Identifikátor<br><b>&gt;Expor</b> ar Nové |                 | - x <sup>e</sup> x <sup>a</sup> + Přidat činnost ■ II x | Poznámky<br>No remarks |  |

10. Nyní je třeba kontaktovat místně příslušnou krajskou veterinární správu a požádat o validaci nově přidané činnosti pro daný hospodářský subjekt.

Jakmile bude nově přidaná činnost pro hospodářský subjekt validována ze strany KVS, obdrží uživatel na email propojený se svým EU-login informaci.

Po opětovném přihlášení do TRACES NT bude mít v profilu hospodářského subjektu validovaná činnost status **Platný**.

| Veterinární OTH-OPE           | Other operators |                                                 |            |
|-------------------------------|-----------------|-------------------------------------------------|------------|
| Identifikátor                 |                 | − x <sup>e</sup> x <sup>a</sup> + Pñdat činnost | Poznámky   |
| ≻Export r <mark>Piatný</mark> |                 |                                                 | No remarks |
|                               |                 |                                                 |            |

Při vyhledání subjektu (postupem popsaným v bodě III.1. - III.2.) bude v zobrazeném náhledu patrná informace o všech činnostech.

| Hledat hospodářské subjekty |                      |                |                                                     |                                       | ospodářské subjekty k potvrz | tení + Nový hospodářský                                                           | ý subjekt  |
|-----------------------------|----------------------|----------------|-----------------------------------------------------|---------------------------------------|------------------------------|-----------------------------------------------------------------------------------|------------|
| Hledat:                     | Subjekt22            |                |                                                     | Q Hiedat                              | Pokročilé vyhledávání 🕨      | Showing 100 / 3 699                                                               | ) results. |
| Operator Filter             |                      |                |                                                     | Filtr činností hospodářských subjektů |                              |                                                                                   |            |
| Země:                       | No country selection | ~              | •                                                   | Chapter:                              |                              | ~                                                                                 |            |
|                             |                      |                |                                                     | Sekce:                                |                              | ~                                                                                 |            |
|                             |                      |                |                                                     | Typ činnosti:                         |                              | ~                                                                                 |            |
|                             |                      |                |                                                     |                                       |                              |                                                                                   |            |
|                             |                      |                |                                                     |                                       |                              | ×                                                                                 | Vyčistit   |
|                             |                      |                |                                                     |                                       |                              |                                                                                   |            |
| <b>↓≜</b> Název             | Země                 | Identifikátory | Činnosti                                            |                                       |                              | Úplná adresa                                                                      | <b>Q</b>   |
| Subjekt22                   | 🛏 Česko              |                | Veterinární<br>Feed and Fo<br>of Non-Anim<br>Origin | OTH-OPER Exporter                     | Piatný<br>ND_FEED Piatný     | Slezská 100/4<br>120 00 Prague<br>Hlavní město Praha<br>(C2-10) / Praha<br>MČesko |            |